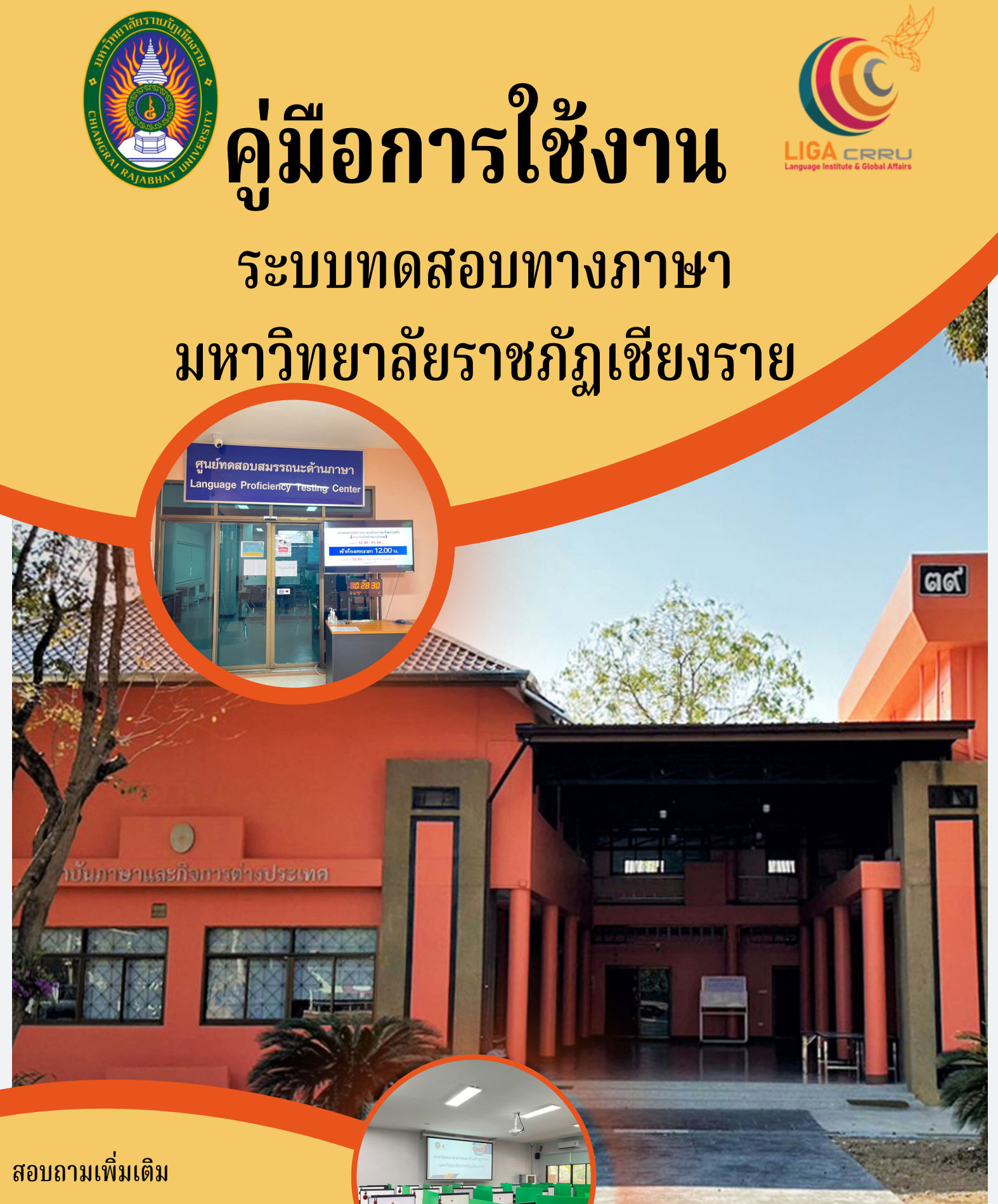

สถาบันภาษาและกิจการต่างประเทศ 🍆 053 776 031 ต่อ 103 , 104

## ขั้นตอนที่ 1 เลือกประเภทบุคคลเพื่อเข้าสู่ระบบลงทะเบียน

| ระบบทดสอบสมรรถนะทา<br>สถาบันภาษาและกิจการต่างประเทศ มห | <b>งด้านภาษา</b><br>าวิทยาลัยราชภัฏเชียงราย | Ð                                        |   |                                          |   |
|--------------------------------------------------------|---------------------------------------------|------------------------------------------|---|------------------------------------------|---|
| สำหรับนักศึกษา - Student                               | 0                                           | สำหรับบุคลากร - Personnel                | 0 | สำหรับบุคคลทั่วไป - Guest                | 0 |
| 🗘 เข้าสู่ระบบ - Login                                  | ă                                           | 🗘 เข้าสู่ระบบ/ลงทะเบียน - Login/Register | ă | 🗘 เข้าสู่ระบบ/ลงทะเบียน - Login/Register | ă |

### ขั้นตอนที่ 2 กรอกข้อมูลการเข้าใช้งานตามประเภทของบุคคล

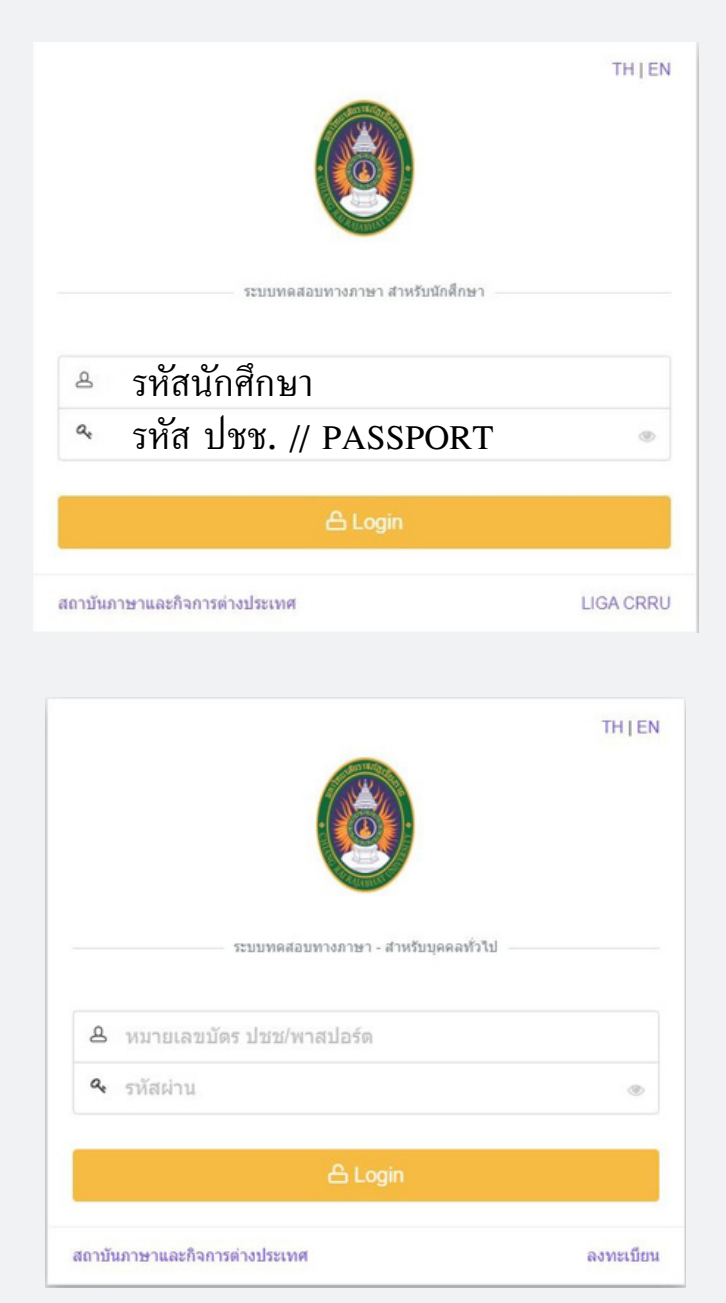

| ระบบทดสอบทางภาษา สำหรับบุค    | TH   EN   |
|-------------------------------|-----------|
| หมายเลขบัตร ปชช/พาสปอร์ด      |           |
| 🕰 รทัสผ่าน                    | ۲         |
| 🛆 Login                       |           |
| สถาบันภาษาและกิจการต่างประเทศ | ลงทะเบียน |

## การเข้าสู่ระบบทดสอบทางภาษา

#### ขั้นตอนที่ 3 เมื่อเข้าสู่ระบบเรียบร้อยแล้ว จะพบหน้า Dashboard

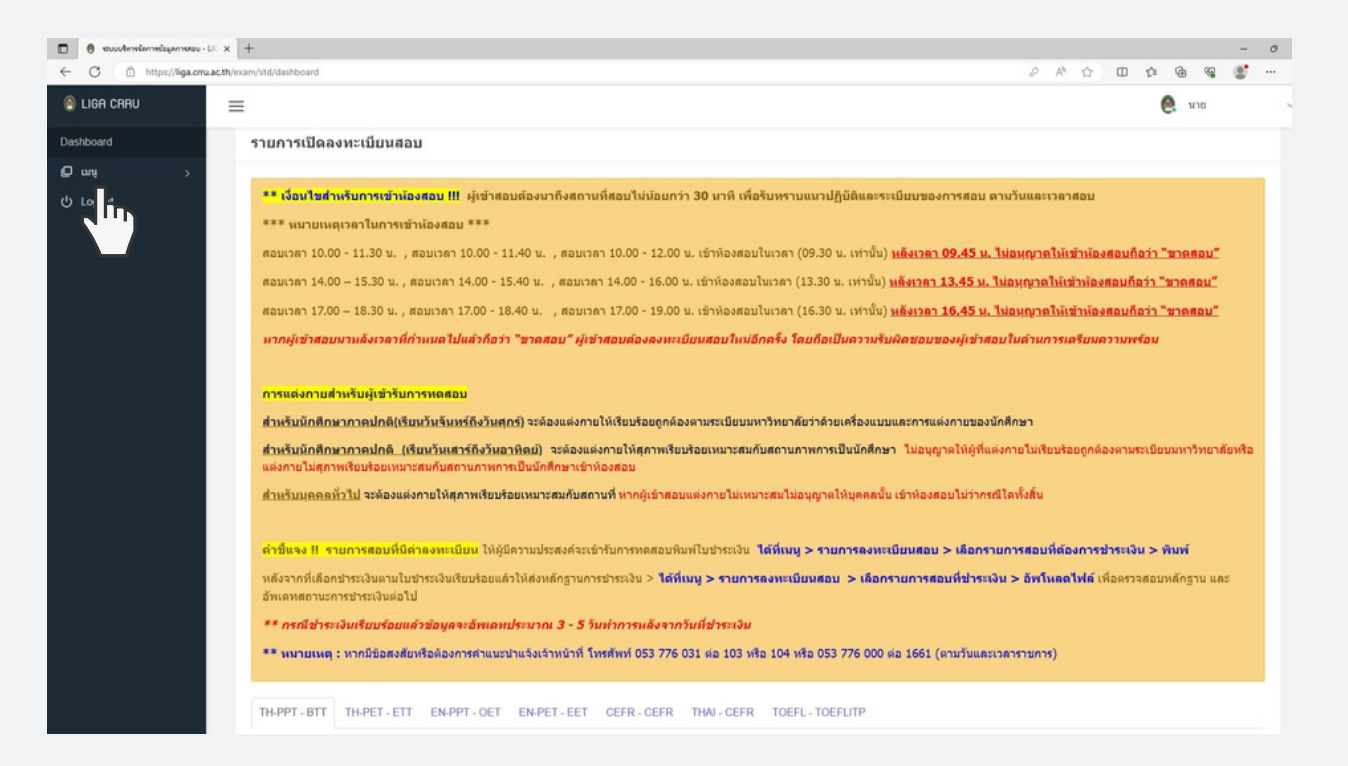

#### ขั้นตอนที่ 4 การเข้าสู่หน้าทดสอบ คลิกที่ " เมนู " เลือก " รายการลงทะเบียนสอบ "

| x unselementer x                                                           | +                                                                                                    |                               | 0                                        |                           | æ                    | A (                       | 2      | 20                                     | - 0                        | × |
|----------------------------------------------------------------------------|----------------------------------------------------------------------------------------------------|-------------------------------|------------------------------------------|---------------------------|----------------------|---------------------------|--------|----------------------------------------|----------------------------|---|
|                                                                            | aanutatusaantoonine_tesUust#1                                                                                                    |                               | A*                                       | 12                        | Ψ                    | En (                      | 00 v   | <b>୯୫ ସ</b><br>18                      |                            | Ŭ |
| Dashboard                                                                  |                                                                                                    |                               |                                          |                           |                      |                           |        |                                        |                            |   |
| O uni 🗸                                                                    | รายการที่ลงหะเบียนสอบ                                                                                                    |                               |                                          |                           |                      |                           |        |                                        |                            |   |
| ลงพระเป็ยมสอบ<br>ราอการลงพระเป็ยมสอม<br>ประวัติกา จ.ศลม<br>ประวัติกา จ.ศลม | <mark>ดำขึ้นจง !! รายการสอบที่มีต่าดงทะเบียน</mark> ได้ผู้ติดวนประสงค์จะเร่ารับการทดสอบทินคโบร่าะเงิน ได้ที่เหนู > รายการสอบที่มีอาสงข > เลือกรายการสอบที่มัด<br>พลังจากที่เลือกประเงินตามโบประเงินเรียบร้อยแล้วได้ส่งหลักฐานการประเงิน > <mark>ได้ที่เหนู &gt; รายการลงทะเบียนสอบ &gt; เลือกรายการสอบที่ป</mark> ระเงิน<br>** กรณีประเงินเรียบร้อยแล้วป้อยูลจะอัพเดมประมาณ 3 - 5 วันทำการแล้งจากวันที่ประเงิน<br>** หมายเหตุ : หากมีข้อสงสัยหรือต้องการคำแนะนำแจ้งจำหน้าที่ โทรศัพท์ 053 776 031 ต่อ 103 หรือ 104 หรือ 053 776 000 ต่อ 1661 | งการข่า<br>อดรวจสอ<br>(ตามวับ | ระเงิน ><br>บหลักฐา<br>แลชเวล            | พิมพ์<br>น และร่<br>จาราช | อัพเดทส<br>เการ)     | ດານະຄາ                    | รปาระเ | งินต่อไป                               |                            |   |
|                                                                            | Show 10 v entries                                                                                                    |                               |                                          |                           | Si                   | arch:                     |        |                                        |                            |   |
|                                                                            | #≜ รายกางสอบ จีนี่ สอบ ในราคา (สถานที่สอบ<br>นี่ สอบ                                                                                                    | 4                             | อง<br>พะเมียา<br>แล้ว/<br>จำนวน<br>จำนวน | *<br>•                    | Action               |                           | 0      | ທີມທີ່ໃນ<br>ເວັ້ນ  <br>ລັກເໃນລະ<br>ຽານ | ธำระ<br>เหล็ก <sup>©</sup> |   |
|                                                                            | 1   Цилования типор   2   14 л.в. 66   ушинаециализиствивания на типор   4 л.в. 76     1   Силования типор   2   14 л.в. 66   ушинаециализиствивания на типор   5 л.в. 75     1   Силования типор   2   14 л.в. 66   ушинаециализиствивания на типор   5 л.в. 75     1   Силования типор   2   14 л.в. 66   ушинаециализиствивания   5 л.в. 75                                                                                                    | devrne                        | 51/50                                    |                           | 6.0.0 <sup>0</sup> 5 | โคเสียน 1<br>แห่ เลงหวาร์ |        | Ouentre                                |                            |   |
|                                                                            | การกละองสรามสรามสะคามการา อังกฤษภัณษที่ปรากริโทษา EMPET<br>2 (มนกระวันราช 10 มี<br>รายการวินราช 10 มีของกระวันราช<br>(1000 1220) อาหา 30 สถานับการานอยังการส่วนสามารถไปการกละองกระวันราช<br>(1000 1220) อาหา 30 สถานับการานอยังการส่วนสามารถไปการกละองกระวันราช<br>(1000 1220) อาหา 30 สถานับการานอยังการส่วนสามารถไปการกละองกระวันราช<br>(1000 1220) อาหา 30 สถานับการกละองกระวันราช                                                                                                    | arrealt.                      | 45/50                                    | 1                         | GP ເຮົາສູ່           | 141 MARA                  | n      | 🗸 Shaudh                               | แล้ว                       |   |
|                                                                            | Showing 1 to 2 of 2 entries                                                                                                    |                               |                                          |                           |                      | 1                         | Ŋ      | 1                                      | Next                       |   |
|                                                                            |                                                                                                    |                               |                                          | Q                         | 2                    |                           | 1      |                                        |                            |   |
|                                                                            |                                                                                                    |                               |                                          |                           |                      |                           |        |                                        |                            |   |
|                                                                            |                                                                                                    |                               |                                          |                           |                      |                           |        |                                        |                            |   |
|                                                                            |                                                                                                    |                               |                                          |                           |                      |                           |        |                                        |                            |   |

# การเข้าสู่ระบบทดสอบทางภาษา

## ขั้นตอนที่ 5 เลือกรายการสอบที่ลงทะเบียนไว้ แล้วคลิกที่ " เข้าสู่หน้าทดสอบ "

|              | 0    | ) vian  | างรังละออิม | oution     |          | ×       | +                                                                                                    |         |         |                       |              |                                 | -                              | 0  | × |
|--------------|------|---------|-------------|------------|----------|---------|----------------------------------------------------------------------------------------------------|---------|---------|-----------------------|--------------|---------------------------------|--------------------------------|----|---|
| $\leftarrow$ | 0    | 3       | 🗇 htt       | tps://liga | a.cmu.ac | .th/exa | am/std/student/online_test_list#I A <sup>N</sup>                                                                                                    |         | Φ       | t)i                   | ۲            | -                               | 0                              |    | b |
| ۲            | LIG  | ga ci   | rru         |            |          | =       |                                                                                                    |         |         |                       | 0            | นาย                             |                                |    | ~ |
| Das          | shbo | oard    |             |            |          |         |                                                                                                    |         |         |                       |              |                                 |                                |    |   |
| ø            | un   | ų       |             |            | 2        |         | รายการที่ลงทะเบียนสอบ                                                                                                    |         |         |                       |              |                                 |                                |    |   |
|              | ลงา  | พะเบีย  | บนสอบ       |            |          |         |                                                                                                    |         |         |                       |              |                                 |                                |    |   |
|              | ราย  | แการล   | เงทะเบียง   | นสอบ       |          |         | <mark>ด้าชีแจง !! รายการสอบที่มีค่าดงหะเบียน</mark> ไห้ผู้มีความประสงค์จะเข้าวับการทดสอบที่มหไปข่าระดิน ได้ที่เน <b>บุ&gt; รายการลงทะเบียนสอบ &gt; เลือกรายการสอบที่ต้องการ</b> ประสงค์จะเข้าวับการทดสอบที่ต้องการประสงน                                                                                                    | พิมพ์   |         |                       |              |                                 |                                |    |   |
|              | ประ  | ะวิติกา | ารทดสอบ     |            |          |         | ทด์งจากที่เลือกข้าระเงินตามไขข้าระเงินเรียบร้อยแล้วไท้ส่งหลักฐานการข้าระเงิน > ได้ที่เมนู > รายการลงทะเบียนสอบ > เลือกรายการสอบที่ชำระเงิน > อิพโพลดไท่ส์ เพื่อดรวจสอบหลักฐา                                                                                                    | u u aa  | ะอัพเดช | สถานะ                 | การข่า       | ระเวินด์ส                       | าป                             |    |   |
| Ģ            | Log  | gout    |             |            |          |         | ** กรณีชาระเงินเรียบรอยแลวขอบูลจะอิพเตทประมาณ 3 - 3 วิมทำการแล้งจากวันที่ชาระเงิน<br>** พมายเหตุ : หากมีขอสงสัยหรือต้องการคำแนะนำแจ้งเจ้าหน้าที่ โทรศัพท์ 053 776 031 ต่อ 103 หรือ 104 หรือ 053 776 000 ต่อ 1661 (ตามวันและเว                                                                                                    | ารา     | ชการ)   |                       |              |                                 |                                |    |   |
|              |      |         |             |            |          |         | Show 10 v entries                                                                                                    |         |         | Search:               |              |                                 |                                |    |   |
|              |      |         |             |            |          |         | อง<br>บานาลา เสอบบริสอบ เมนิด<br>สิ่สอบ สอบบริสอบ ข้อบริส<br>รับ<br>รับ                                                                                                    | •<br>\$ | Action  |                       |              | ម៉ារេ។<br>ស៊េច<br>និមៅ<br>ទ្វាច | ศ์ใบชำระ<br> <br> เหลดหลัก<br> | ¢  |   |
|              |      |         |             |            |          |         | 1   ۲   ۲   ۲   ۲   ۲   ۲   ۲   ۲   ۲   ۲   ۲   ۲   ۲   ۲   ۲   ۲   ۲   ۲   ۲   ۲   ۲   ۲   ۲   ۲   ۲   ۲   ۲   ۲   ۲   ۲   ۲   ۲   ۲   ۲   ۲   ۲   ۲   ۲   ۲   ۲   ۲   ۲   ۲   ۲   ۲   ۲   ۲   ۲   ۲   ۲   ۲   ۲   ۲   ۲   ۲   ۲   ۲   ۲   ۲   ۲   ۲   ۲   ۲   1   1   1   1   1   1   1   1   1   1   1   1   1   1   1   1   1   1   1   1   1   1   1   1   1   1   1   1   1   1   1   1   1   1   1   1   1   1   1   1   1   1   1                                                                                                    |         | อกคลิ   | ะจัดสียน<br>รับหัวละเ | l<br>scolare | 0.                              | ortma                          | 6  |   |
|              |      |         |             |            |          |         | อาการแล้นประการแล้งและการไม่กฤษภัณฑารโคราโลกา DNPET 6 11 ก.ค. 66 ยุณก์และแบบราชานสามากการ ซึ่น 2 ลางกา 39 สถานับเการและกับการส่วนรายและกับการส่วนรายและก |         | ີ ເຫັ່າ | สู่หน้าทร             | พสอบ         | ✓ €1                            | estruction                     |    |   |
|              |      |         |             |            |          |         | Showing 1 to 2 of 2 entries                                                                                                    |         | 2       | h                     | Previo       | us 1                            | Ne                             | ot |   |
|              |      |         |             |            |          |         |                                                                                                    |         |         | _                     | /            |                                 |                                |    |   |
|              |      |         |             |            |          |         |                                                                                                    |         |         |                       |              |                                 |                                |    |   |
|              |      |         |             |            |          |         |                                                                                                    |         |         |                       |              |                                 |                                |    |   |
|              |      |         |             |            |          |         |                                                                                                    |         |         |                       |              |                                 |                                |    |   |
|              |      |         |             |            |          |         |                                                                                                    |         |         |                       |              |                                 |                                |    |   |

#### ขั้นตอนที่ 6 หากยังไม่ถึงเวลาสอบระบบจะแสดงข้อความ " แจ้งเตือน ! ยังไม่ได้เปิดระบบให้สอบ "

| • • • • • • • • • • • • • • • • • • •                                                                                                    | terrete and the second second to the second second se |                                                                                                    |   |       | - 0 | × |
|----------------------------------------------------------------------------------------------------|----------------------------------------------------------------------------------------------------|----------------------------------------------------------------------------------------------------|---|-------|-----|---|
| Cuncred Image: Cuncred Cuncred C                | ← C                                                                                                    | udent/online_test_std/12615#1 AP Q, 合 DD 合                                                                            | ۲ | -     | ;   | b |
| Building and an and an an and an an and an an and an and an and an and an an | 🙆 LIGA CRAU 🗮                                                                                                    |                                                                                                    | 6 | и нов | 1   | ~ |
| Para Trunnakou nasukaukustaukustaukuktaukustaukustaukukustaukustaukustaukustauk                 | Dashboard                                                                                                    | IP ADDRESS :: 10 2 176 34                                                                                             |   |       |     |   |
| Image: Image: | 🔘 เมนุ 🗸                                                                                                    | รายการสอบ การหดสอบสมรรถนะหางด้านกาษาอังกฤษก่อนสำเร็จการศึกษา - การหดสอบสมรรถนะด้านภาษาอังกฤษก่อนสำเร็จการศึกษา EN-PET |   |       |     |   |
| Up Logont   O urindian t drittinkidenzumbikam                                                                                                    | รายการลงทะเบียนสอบ                                                                                                    | 🎟 เริ่มสอบ วันอังคาร ที่ 11 กรกฎาคม 2566 เวลา 17:00 น. ถึง 18:00 น เวลาชณะนี้ เวลา 16 : 22 : 42 น.                    | _ |       |     |   |
|                                                                                                    | ประวัติการทดสอบ                                                                                                    |                                                                                                    |   |       |     |   |
|                                                                                                    | () Logout                                                                                                    | O แจ้งต้อน ! อังไม่ได้เป็ดรายปไฟสอบ                                                                                   |   |       |     |   |
|                                                                                                    |                                                                                                    |                                                                                                    |   |       |     |   |
|                                                                                                    |                                                                                                    |                                                                                                    |   |       |     |   |
|                                                                                                    |                                                                                                    |                                                                                                    |   |       |     |   |
|                                                                                                    |                                                                                                    |                                                                                                    |   |       |     |   |
|                                                                                                    |                                                                                                    |                                                                                                    |   |       |     |   |
|                                                                                                    |                                                                                                    |                                                                                                    |   |       |     |   |
|                                                                                                    |                                                                                                    |                                                                                                    |   |       |     |   |
|                                                                                                    |                                                                                                    |                                                                                                    |   |       |     |   |
|                                                                                                    |                                                                                                    |                                                                                                    |   |       |     |   |
|                                                                                                    |                                                                                                    |                                                                                                    |   |       |     |   |
|                                                                                                    |                                                                                                    |                                                                                                    |   |       |     |   |
|                                                                                                    |                                                                                                    |                                                                                                    |   |       |     |   |
|                                                                                                    |                                                                                                    |                                                                                                    |   |       |     |   |
|                                                                                                    |                                                                                                    |                                                                                                    |   |       |     |   |
|                                                                                                    |                                                                                                    |                                                                                                    |   |       |     |   |
|                                                                                                    |                                                                                                    |                                                                                                    |   |       |     |   |
|                                                                                                    |                                                                                                    |                                                                                                    |   |       |     |   |

## ขั้นตอนที่ 7 เมื่อถึงเวลาสอบให้กด " คลิกที่นี่ เพื่อเริ่มทำข้อสอบ "

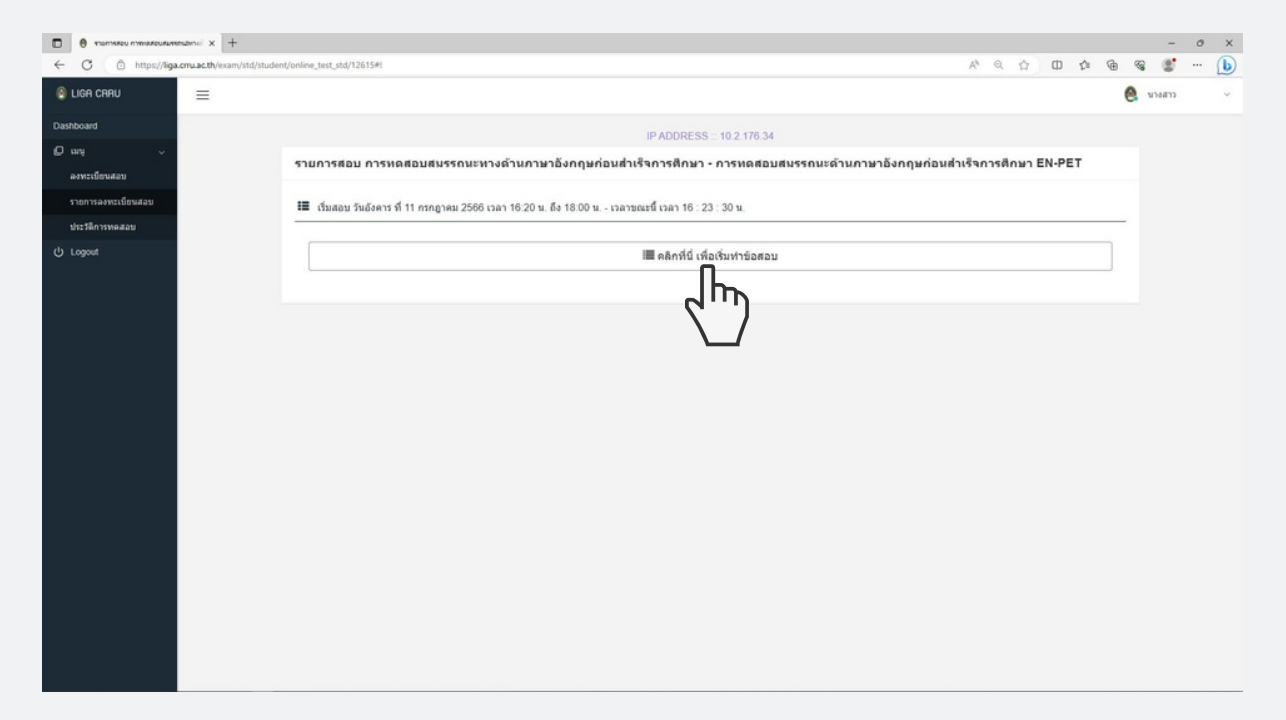

#### ขั้นตอนที่ 8 คลิก " คำถามข้อที่" เพื่อเริ่มทำข้อสอบในแต่ละข้อ เมื่อทำข้อสอบเรียบร้อยแล้ว คลิกที่ " ยืนยันการส่งคำตอบ "

| enumero measurementanti x +                                                                                                    |                  |   |   |   |     |   | - d          | × |
|----------------------------------------------------------------------------------------------------|------------------|---|---|---|-----|---|--------------|---|
| C C https://liga.org.activ/exam/std/student/online_test_std/1261541                                                                                                    | $\forall_{\rho}$ | Q | 습 | Φ | th. | ۲ | <br><b>1</b> | b |
| รายการสอบ การทอสอบสมรรณรางอำนภาษาเริ่มกฎษภอนสำเน็จการศึกษา - การทอสอนสมรรณะอำนภาษาเริ่มกฎษศิลปสาเป็จการศึกษา EN-PET<br>วันอัยการ ที่ 11 กรกฎาคม 2556 เวลา 16:20 น. อึง 18:00 น. เวลารณะนี้ 16:24:46 น. จำนวนชื่อสอบ 120 ชั่อ - IP-ADDRESS = 10.2.176.34 |                  |   |   |   |     |   |              | × |
| ดำถามข้อที่ 107                                                                                                    |                  |   |   |   |     |   |              | î |
| ดำถามข้อที่ 108                                                                                                    |                  |   |   |   |     |   |              |   |
| ตำถามข้อที่ 109                                                                                                    |                  |   |   |   |     |   |              |   |
| ด้าถามข้อที่ 110                                                                                                    |                  |   |   |   |     |   |              |   |
| ด้าถามข้อที่ 111                                                                                                    |                  |   |   |   |     |   |              |   |
| ด้าถามข้อที่ 112                                                                                                    |                  |   |   |   |     |   |              |   |
| ด้าถามข้อที่ 113                                                                                                    |                  |   |   |   |     |   |              |   |
| ด้าถามข้อที่ 114                                                                                                    |                  |   |   |   |     |   |              |   |
| ด้าถามข้อที่ 115                                                                                                    |                  |   |   |   |     |   |              |   |
| ด้าถามข้อที่ 116                                                                                                    |                  |   |   |   |     |   |              |   |
| ด้าถามข้อที่ 117                                                                                                    |                  |   |   |   |     |   |              |   |
| คำถามข้อที่ 118                                                                                                    |                  |   |   |   |     |   |              |   |
| คำถามข้อที่ 119                                                                                                    |                  |   |   |   |     |   |              |   |
| ดำถามข้อที่ 120                                                                                                    |                  |   |   |   |     |   |              |   |
|                                                                                                    |                  |   |   |   |     |   |              |   |
| 🗸 อินประการสองสาดสระ                                                                                                    |                  |   |   |   |     |   |              |   |
|                                                                                                    |                  |   |   |   |     |   |              |   |

## การเข้าสู่ระบบทดสอบทางภาษา

#### ขั้นตอนที่ 9 หลังจากที่ คลิก " ยืนยันการส่งคำตอบแล้ว " ระบบจะแสดงข้อความ " สำเร็จ !"

| ตำถานข้อที่ 5   |                                            |
|-----------------|--------------------------------------------|
| คำถามข้อที่ 6   |                                            |
| คำถามข้อที่ 7   |                                            |
| คำถามข้อที่ 8   |                                            |
| คำถามข้อที่ 9   |                                            |
| คำถามข้อที่ 10  |                                            |
| ตำถามซัลที่ 11  | สำเร็จ !<br>สะขัดสอบและคราวสำหลุมเรียบร้อย |
| คำถามข่อที่ 12  | ок                                         |
| ต่าถามข่อที่ 13 |                                            |
| ตำถามข้อที่ 14  |                                            |
| คำถามข่อที่ 15  |                                            |
| คำถามข้อที่ 16  |                                            |
|                 | Configurender name                         |

#### ขั้นตอนที่ 10 สามารถดูผลการทดสอบได้ที่ ประวัติการทดสอบ

| 🗊 θ desilinnewateu 🗙               | +                                                              |                                |                    | - 0 X                |
|------------------------------------|----------------------------------------------------------------|--------------------------------|--------------------|----------------------|
| ← C ① https://liga.cmu.ac.th       | /exam/std/student/test_history                                 |                                | A* 合 C             | ጋ ሶ କ କ 🐒 … 🕩        |
| 🙆 LIGA CRRU                        | =                                                              |                                |                    | 🤮 นางสาว 🗸           |
| Dashboard                          |                                                                |                                |                    |                      |
| O uni 🗸 🗸                          | ประวัติการทดสอบ                                                |                                |                    |                      |
| ลงทะเบียนสอบ<br>รายการลงทะเบียนสอบ | Show 10 v entries                                              |                                | Sear               | ch                   |
| ประวัติการพดสอน                    | # ^ รายการสอบ                                                  | ธอบที่ จิวินเวลาที่สอบเสร็จ    | ดะแบน (คะแบบเดีย ) | ผลการสอบ () ระดับ () |
| d) Looput                          | 1 BTT - การทดสอบสมรรถนะด้านภาษาไทยแรกเข้า TH-PPT               | 3 26 มิ.ย. 66 เวลา 10:39:43 น. | 59 100             | (สำน) พอไข้          |
| O cogour                           | 2 EET - การทดสอบสมรรถนะด้านภาษาอังกฤษก่อนสำเร็จการศึกษา EN-PET | 17 23 ธ.ศ. 65 באני 11:22:07 u. | 33 80              | tuisins A1           |
|                                    | Showing 1 to 2 of 2 entries                                    |                                |                    | Previous 1 Next      |
|                                    | ผลการทดสอบ จากระบบเดิม                                         |                                |                    |                      |
|                                    | 🛩 ค่าน การทดสอบสมรรถนะด้านภาษาไทยแรกเข้า TH-PPT                |                                |                    |                      |
|                                    | 🛩 ผ่าน การทดสอบสมรรณนด้านภาษาอังกฤษแรกเข้า EN-PPT              |                                |                    |                      |
|                                    |                                                                |                                |                    |                      |
|                                    |                                                                |                                |                    |                      |
|                                    |                                                                |                                |                    |                      |
|                                    |                                                                |                                |                    |                      |
|                                    |                                                                |                                |                    |                      |
|                                    |                                                                |                                |                    |                      |
|                                    |                                                                |                                |                    |                      |
|                                    |                                                                |                                |                    |                      |
|                                    |                                                                |                                |                    |                      |

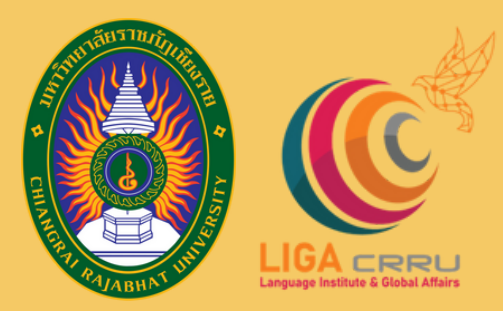

# สถาบันภาษาและกิจการต่างประเทศ มหาวิทยาลัยราชภัฏเชียงราย

ଗର୍

บันภาษาและกิจการต่างประเทศ

ศูนย์ทดสอบสมรรถนะด้านภาษา anguage Proficien<del>cy Testing</del> Cent